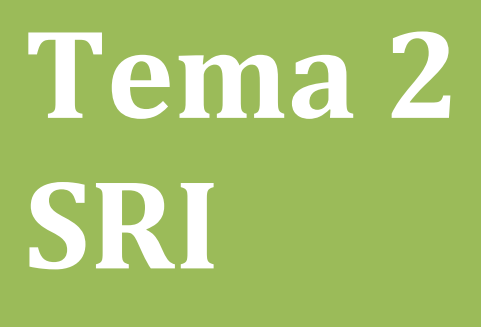

## Configurar un servidor DHCP en UBUNTUSERVER

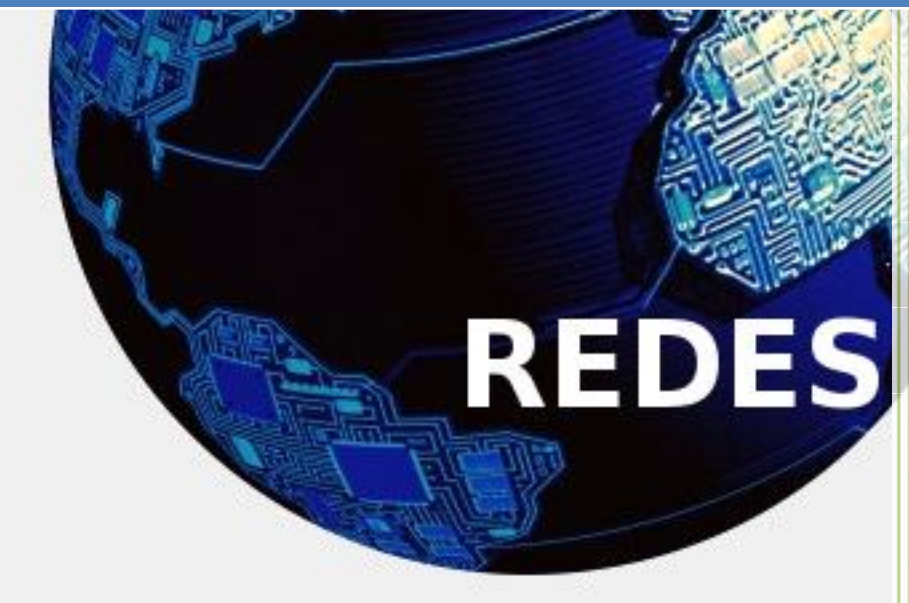

Vicente Sánchez Patón I.E.S Gregorio Prieto Tema 2 SRI \*todos los comandos se ejecutan bajo nivel administrativo\*

Para configurar un servidor DHCP en Ubuntu Server seguimos los siguientes pasos:

Antes de nada ejecutaremos los siguientes comandos:

## oot@vicenteubuntuserver:/home/vicente# apt-get update

root@vicenteubuntuserver:/home/vicente# apt-get upgrade Leyendo listas de paquetes... Hecho

Estos comandos son necesarios para actualizar los ficheros del repositorio y actualizar los diferentes paquetes que tengamos ya instaladas, para cuando ejecutemos el comando de instalación de DHCP tengan las bases de datos bien actualizadas.

Ahora podemos empezar con la instalación del DHCP, para ello ejecutamos el siguiente comando:

root@vicenteubuntuserver:/home/vicente# apt-get install dhcp3-server Leyendo listas de paquetes... Hecho

Una vez instalado el servicio se habrá creado un árbol de directorio del mismo el fichero que más nos importa el de configuración se encuentra en la siguiente ruta: /etc/dhcp/dhcpd.conf

En ese fichero se encuentran las diferentes líneas de configuración del servicio, para poder modificarlo ejecutamos el comando:

root@vicenteubuntuserver:/etc/dhcp# nano /etc/dhcp/dhcpd.conf

Vamos a configurar el servicio de dhcp, para ello nos dirigimos a las siguientes líneas del archivo, que están como comentarios, así que las des comentamos y modificamos, por defecto están así:

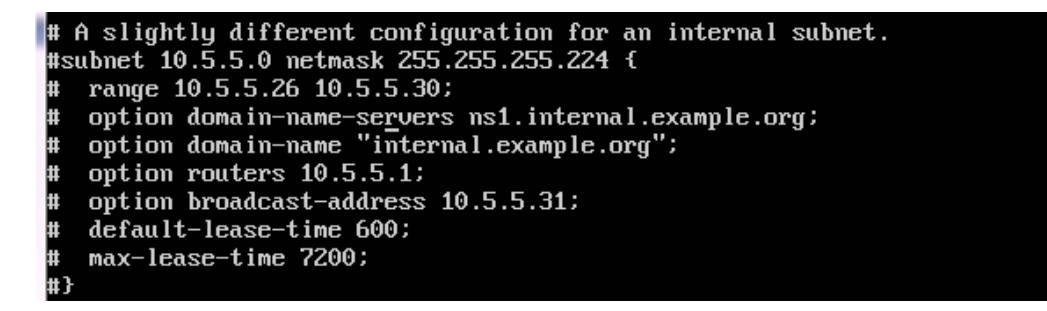

Nuestras líneas una vez configuradas quedaran de al siguiente manera:

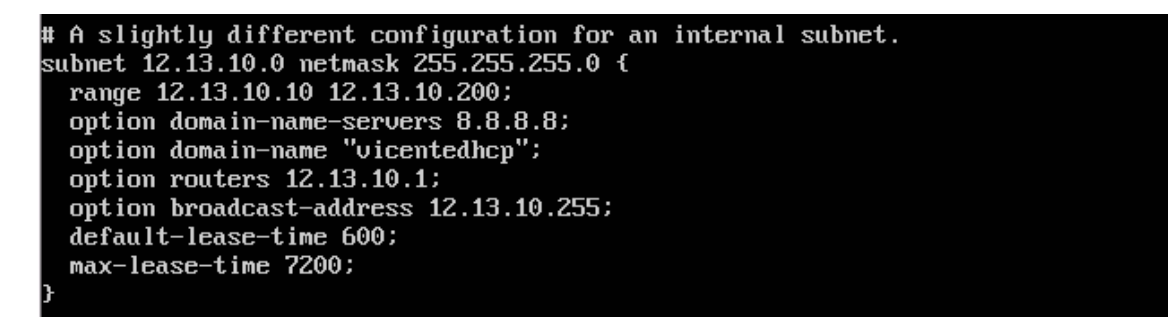

Ahora guardamos la información y paramos y reiniciamos el servicio para que empiece a funcionar.

Ahora todos los equipos que sean clientes DHCP y se encuentren en la misma red que el servidor DHCP obtendrán una configuración IP con los datos anteriormente configurados.